Step1:打開 Play 商店,搜尋 VMware Horizon Client 並安裝

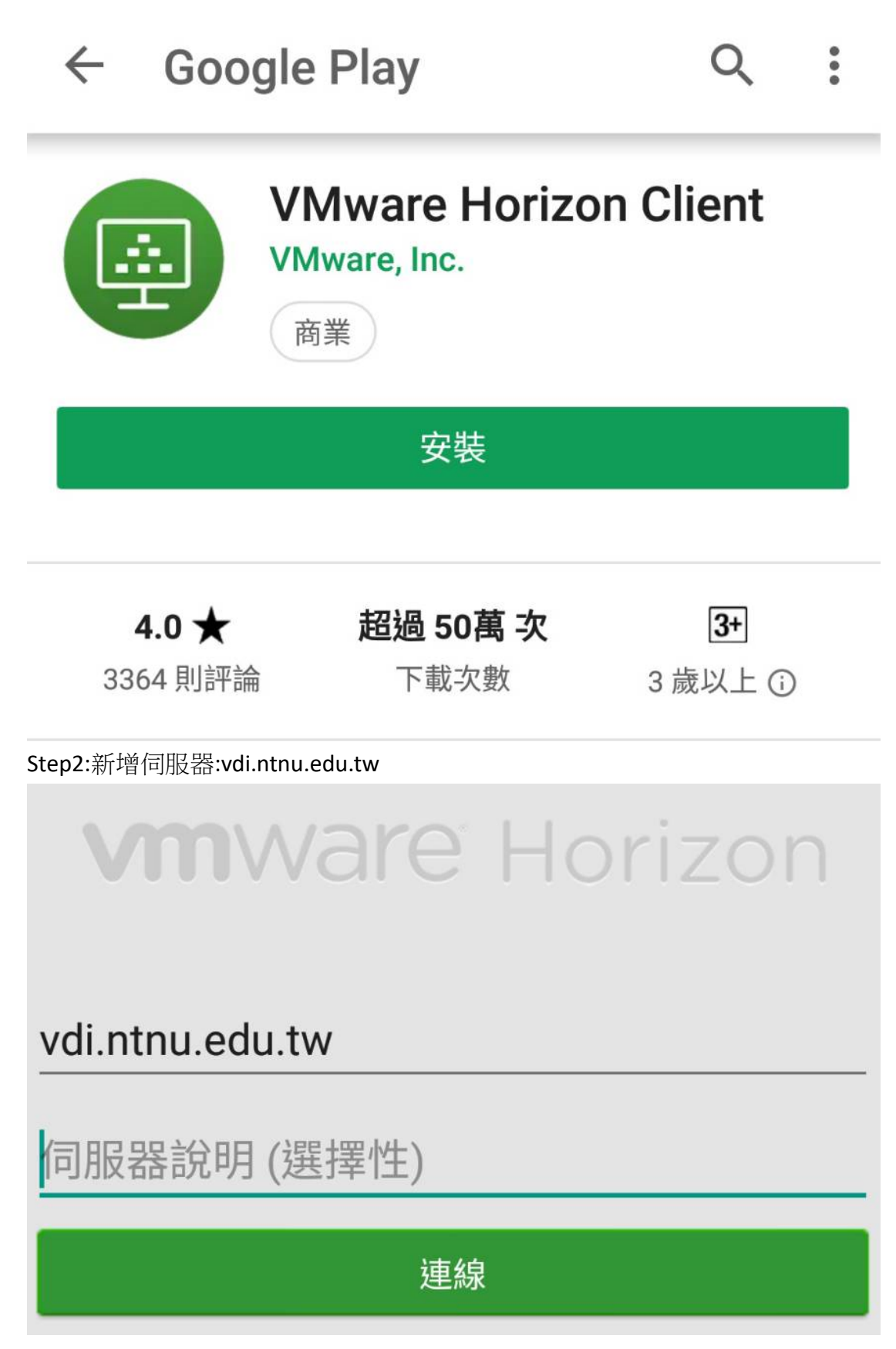

Step3:輸入使用者帳號密碼,即可連線使用

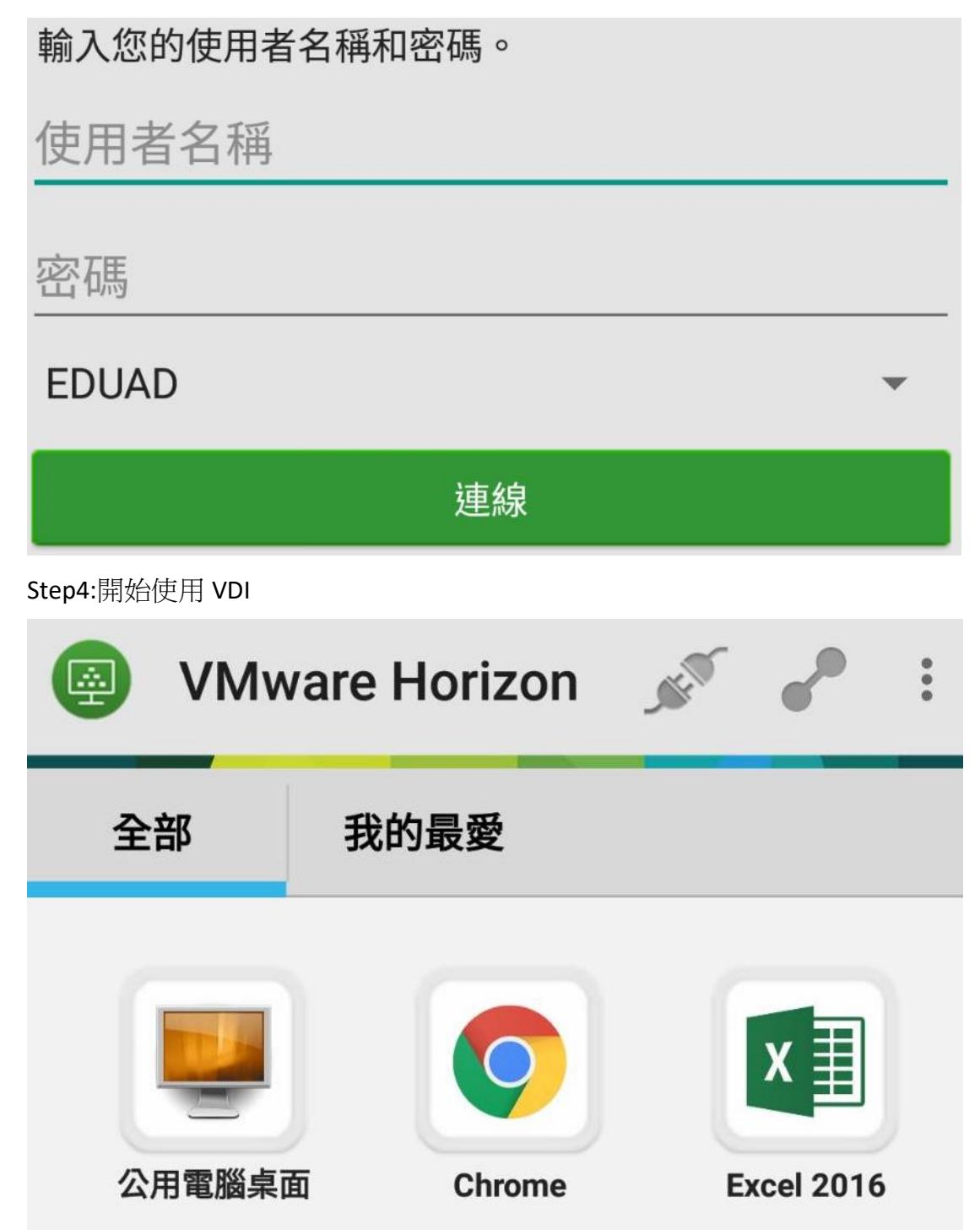